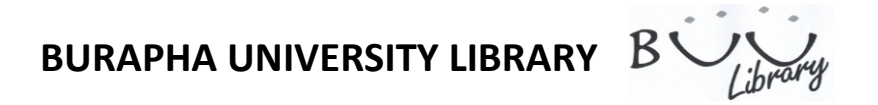

ACS Publication

ACS Publication is e-journal database from The American Chemical Society covers chemistry and other related fields of study from 1996

| Searching P                                                                                                    | Procedure                                                                                                    |
|----------------------------------------------------------------------------------------------------|----------------------------------------------------------------------------------------------------|
| <complex-block><complex-block><ul> <li>A constraint of the state of the state of the</li></ul></complex-block></complex-block> | ACS Publications ACS Publications Citation Citation Chem Rev                                                                                                    |
| <complex-block><complex-block></complex-block></complex-block>                                                                                                    | ACS Publications<br>ACS Publications<br>CENTRO Publications<br>ACS Publications<br>Publications<br>Publication |
| <ul> <li>2. Browse By Issue to search for previous issue</li> <li>3. Select view to view journal through selected type such as abstract, or full text etc.</li> <li>ACS Dublication</li> <li>Quick Search</li> <li>CHEMICAL REVEWS</li> <li>1. Type keyword</li> <li>2. Select search within publication, or all publication</li> <li>4. Click Search</li> <li>5. Or select Advanced Search for more</li> </ul>                                                                                                    | Activates A2       Hone   Activates A2       Address & Reviewes   Librarias   A25 Mendes   Mode   Help         CEEDE Subject Search       Subject Search       Advect Search         Image: Source Max and image: Activates SM Address & Reviewes   Librarias   A25 Mendes   Mode   Help       Search & Reviewes   Librarias   A25 Mendes   Mode   Help         Image: Source Max and image: Subject Search       Advect Search       Advect Search       Advect Search         Image: Source Max and image: Activates SM Advect Search       Advect Search       Advect Search       Advect Search         Image: Source Max and image: Activates SM Advect Search       Advect Search       Advect Search       Advect Search         Image: Source Max and image: Activates SM Advect Search       Advect Search       Advect Search       Advect Search         Image: Source Max and image: Activates SM Advect Search       Advect Search       Advect Search       Advect Search         Image: Source Max and image: Advect Search       Advect Search       Advect Search       Advect Search       Advect Search         Image: Source Max and image: Advect Search       Advect Search       Advect Search       Advect Search         Image: Source Max and Advect Search       Advect Search       Advect Search       Advect Search         Image: Source Max and Advect Search       Advect Search       Advect Search       Advect Search                                                                                                    |

Burapha University Library 169 Long-Hard Bangsaen Road, Tambon Saensook, Amphur Muang, Chonburi 20131 Tel. 66-3810-2475,66-3810-2476 Fax 66-3839-0049 www.lib.buu.ac.th

BURAPHA UNIVERSITY LIBRARY B

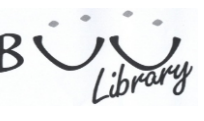

|                                                                                                    | Advance Search                                                                                                    |                                                                                                    |
|----------------------------------------------------------------------------------------------------|----------------------------------------------------------------------------------------------------|----------------------------------------------------------------------------------------------------|
| Search Criteria                                                                                                    | Auvance Search                                                                                                    | Bodestiber access pro<br>Browce the Journal - Articles JSAP Correct take <u>Submittation</u> Broders, <u>Subcriptions</u> Abostract                                                                                                    |
| nywhere in Conten                                                                                                    | t/Website:                                                                                                    | ACS Aldolle is a mobile app for Android and Apple devices.                                                                                                    |
| itle 1                                                                                                    |                                                                                                    | Review Prez. 1 Inst. © Table of Content The Methylation Effect in Medicinal Chemistry The Methylation Effect in Medicinal Chemistry                                                                                                    |
| u th                                                                                                    |                                                                                                    | Elizzer J. Barrelor'tH, Arthur E. KammerletS, and<br>Carlos A. M. FragetS<br>Carlos A. M. FragetS                                                                                                    |
| bstract:                                                                                                    |                                                                                                    | Levoratorito de Aladaga de Sintes de Saladancias<br>Bistatrizo (Lassicos), Faciadade de Farmacha,<br>Universitade Federal do Rio de Javelro, CSS, Clade<br>Universitade, Federal do Rio de Javelro, CSS, Clade<br>Universitade, C. 66.066, 2149-128.06 de Javelro, CS, Clade                                                                                                    |
| gure/Table Caption                                                                                                    | 15:                                                                                                    | Program & Pro-Graduag to em Farmacologia e Qui     Program & Pro-Graduag to em Farmacologia e Qui     Program & Pro-Graduag to em Farmacologia e Qui     Program & Pro-Graduag to em Farmacologia e Qui     Program & Pro-Graduag to em Farmacologia e Qui     Program & Pro-Graduag to em Farmacologia e Qui     Program & Pro-Graduag to em Farmacologia e Qui     Program & Pro-Graduag to em Farmacologia e Qui     Program & Pro-Graduag to em Farmacologia e Qui     Program & Pro-Graduag to em Farmacologia e Qui     Program & Pro-Graduag to em Farmacologia e Qui     Pro-Graduag to em Farmacologia e Qui     Pro-                  |
| Enable stemming                                                                                                    | (include root terms)                                                                                                    | Programa de Pie-Graduago em Quincia, Institute de<br>Javeier, Cidade Universitari, la Mac Fondo, Ris de J<br>Chem. Rev., 2011, 117 (9), pp 3215-5246                                                                                                    |
|                                                                                                    | SEARCH                                                                                                    | Does in Static / Conversion Chemical Society<br>Phone Science 2011 American Chemical Society<br>Phone Science 2014 (Least the Intervent Society cale of the Intervent Society Chemical Science Intervent Society Chemical Science Intervent Society Chemical Science Intervent Society Chemical Science Intervent Society Chemical Science Intervent Science Intervent Intervent Science Intervent Science Intervent Science Intervent Intervent Science Intervent Intervent I         |
| earch within source                                                                                                    | es: Modify Selection                                                                                                    | I Author Present Address Departamento de Quimica, instituto de Clancias Exatas, Universidade Federal Rural do Rio de Ø Avy Antor Ø Avy Antor Ø                                                                                                    |
| All Journals, Books<br>C&EN Archives                                                                                                    | s and 2                                                                                                    | Anelire, 23. 599-000, Seropedica, RJ, Brazil.                                                                                                    |
| earch within sections                                                                                                    | s Modify Selection                                                                                                    | Table of Contents - His Contents                                                                                                    |
| ate Range                                                                                                    |                                                                                                    | Effects of Methyl Groups on the Solubility of Bioactive Compounds: Increase Lipophilicity                                                                                                    |
| Web Pub. Date                                                                                                    | Print Pub. Date                                                                                                    |                                                                                                    |
|                                                                                                    |                                                                                                    |                                                                                                    |
| o: Month Mo<br>Year                                                                                                    | onth Year                                                                                                    | Browner the Journal - Articles JSMP Connect Issue   Kuberloton B Review - Subscriptions   Articles JSMP   Connect Issue   Kuberloton B Review - Subscriptions   Articles JSMP   Connect Issue   Connect Issue   Connect Issue   Connect Issue   Connect Issue   Connect Issue   Connect Issue   Connect Issue   Connect Issue   Connect Issue   Connect Issue   Connect I                  |
| Search only Artic                                                                                                    | les ASAP and Just Accepted                                                                                                    | The Methylation Effect in Medicinal Chemistry Toda Context Context Con             |
| EN Archives Optio                                                                                                    |                                                                                                    | L Bierer J. Barretort TM. Arthur L. Kannerellt, and<br>Carlos A. M. Tragaris<br>Laboratori Gazzania, Santas de Substancias<br>Bostanica, USAND, Facadade de Trancido,<br>Bostanica, USAND, Facadade de Trancido,                                                                                                    |
| 1 Type keyword or phrase                                                                                                    |                                                                                                    | Ubiversitade Federal de Role Javeiro, CCS, Coldad II et Res FCF pass al<br>Ubiversitade Federal de Role de Javeiro, RJ,<br>Brazil<br>Program de Po-Scrabaj se en Farmacología e Qui<br>Program de Po-Scrabaj se en Farmacología e Qui                                                                                                    |
| 2 Olick "Martific October"                                                                                                    |                                                                                                    | Inc. Medicinal, Issibilia de Clascus Bioneficias,<br>Universidad Feider Jako Biot, activos, Calda Universitajria, Bia do Fundoo, Rio de Janeiro, RJ, Brazil<br>Programa de Pio, Graduaj ge im Quinica, Issibilitad de Quinica, Universidad Feideral do Rio de<br>Janeiro, Calda de Universitaria, Ita do Tarido, Rio da Area, Ra Izazil<br>Programa de Pio, Graduaj ge internativo de Antonio de Antonio de A |
|                                                                                                    |                                                                                                    | Communication Control Control              |
| <ol><li>Specify period of publica</li></ol>                                                                                                    | ation                                                                                                    | Phone: 53-12562644. E-milt <u>efformétrolleconfecuelta.dri.hr.</u> Websites <u>http://www.fareacta.dri.hr/lathib</u><br>Author Present Address  # Author of this action # Author of this action # Author of this action # Author of this action # Author of this action # # #################################                                                                                                    |
| 4. Click Search                                                                                                    |                                                                                                    | Departamento de Qui Inica, Isotituito de Cistocias Colas, Universidade Federal Rural do Rio de Lanelero, 22.980-000, Seropedica, RJ, Rizziti.                                                                                                    |
|                                                                                                    |                                                                                                    | Brein Barr                                                                                                    |
|                                                                                                    | Search result                                                                                                    | Accession Ecides                                                                                                    |
| earch Show Search Tips Search Res                                                                                                    | sults D                                                                                                    | Hatoy                                                                                                    |
| Criteria Search Filters New Search All (68) Re                                                                                                    | lesearch (61) News, Features, Commentary (6                                                                                                    |                                                                                                    |
| pplied: Showing 1-20                                                                                                    | 0 of 68 Results per page: 20                                                                                                    | 🔁 🔁 🕹 🖓 🔄 🔶 1 / 2 🎠 🗘 8 8 123 + 📓 🚽 🔛 Fed                                                                                                    |
| Second Andrew 1                                                                                                    | Page: 1 2 3 4   Next                                                                                                    |                                                                                                    |
| ype: Journal Article [Remove]<br>"global warming" AND ("carbon<br>Beach (Domasica)                                                                                                    |                                                                                                    |                                                                                                    |
| ype: Journal Artide [Remove]<br>"global warming" AND ("carbon<br>IR co2) [Remove]                                                                                                    | For Selected: View Astractic Download Citations Hiddy All Thurboals                                                                                                    |                                                                                                    |
| ype: Journal Article [Renove]<br>"global warming AND ("carbon<br>RR co2) [Renove]<br>3 Select A<br>America                                                                                                    | For Selected: View Addresh Gather     Receptionalism? Similarities and Differences in Abstract                                                                                                    |                                                                                                    |
| ion and Industrial Hypere vert                                                                                                    | I For Selected: View Alaracto Econtad Clatare I Kide All Flumbalis I Economical Clatare I Abstract Altitudes Toward Energy Policy and Global I I I I I I I I I I I I I I I I I I I                                                                                                    | CHEMICAL REVEWS                                                                                                    |
| ype: Journ & Artide [Renove]<br>'gdoda waming' APD ('cabon<br>R co2) [Renove]<br>Select A<br>ton and Industrial Hygiew evi<br>tentical, Rodational, and Thermal<br>echnology (5)<br>A, Derivative, and Related Products                                                                                                    | For Selected: Unw Advisch Counted Clariton     For Selected: Unw Advisch Counted Clariton     Attractes Toward Energy Policy and Global     Similarities and Differences in     Adviscat     Adviscat Energy Policy and Global     Similarities, J. Charlos, A. de Figueiredo, H. J. Herzo, S.     abeheres, K. Laaka, F. Johnson, and M. Gdenberger     Difference 2000 (1999)     POF w/ Links (F220)                                                                                                    | CHEMICAL<br>REVIEWS<br>The Methylation Effect in Medicinal Chemistry<br>Elizer I, Barrien, <sup>41,63</sup> Arthur F, Kümmerle <sup>16,65</sup> and Carlos A. M. Franz <sup>16,6</sup>                                                                                                    |
| ype: Journ & Artide (Renove)<br>global warming * ND ("carbon<br>Roza") (Renove)<br>Select A<br>americal<br>solution and Industrial Hygien vert<br>entrical, Radiational, and Themal<br>entrical, Radiational, and Themal<br>entrical, Radiational, and Themal<br>entrical, Radiational, and Themal<br>b. M. Rei<br>D. Ansolution<br>B. M. Rei<br>D. Ansolution<br>B. M. Rei<br>D. Ansolution<br>B. M. Rei<br>D. M. Rei<br>D. Ansolution<br>B. M. Rei<br>D. M. Rei<br>D. M. M. D. M. M. D. M. M. M. M. M. M. M. M. M. M. M. M. M. | Al For Selected: Very Alsonati Contract Clance Al For Selected: Very Alsonati Contract Clance Al Attracts Al Attracts Al Attr                                                                                                    | CHEMICAL     Device     Devicevice     Devicevice     Devicevicevice     Devicevice     Device                  |
| ype: Journ & Artide (Reinve)<br>global warming *ND ("carbon<br>R co2) [Reinve]<br>3<br>ion and Industrial Hygiem (rei)<br>emical, Radationa, and Themal<br>echnology (5)<br>als, Derivatives, and Related Products<br>Education, and Documentation (1)<br>libriums, Chemical Equilibriums,<br>ions (1)                                                                                                    |                                                                                                    | The Methylation Effect in Medical Interns de Jones 2, Brail<br>Patrices Participation State Construction Construction Constructin Construction Construction Constru           |
| pe:-JournA kride (Renove)<br>global warming' AND ('carbon<br>R co2) (Renove)<br>and Industrial Hygiere Perf<br>entical, Radiational, and Thermal<br>exhinalogy (5)<br>b, Dervatives, and Related Products<br>b, Decentor, and Related Products<br>B, Dervatives, and Related Products<br>B, Dervatives, and Related Products<br>Differitories, Chemistry (1)<br>Chemistry, Photochemistry, and<br>Chemistry, Photochemistry, and                                                                                                    | NI       For Selected:       OverMarkstip Coveringer Colorando       Click All Thomboaltis         NI       For Selected:       OverMarkstip Coveringer Colorando       Click All Thomboaltis         All tratudes Toward Energy Policy and Clickal       B       Full Ted HTML       Full Ted HTML         9       Full Ted HTML       Full Ted HTML       Full Ted HTML         9       Full Ted HTML       Full Ted HTML       Full Ted HTML         9       Full Ted HTML       Full Ted HTML       Full Ted HTML         9       Full Ted HTML       Full Ted HTML       Full Ted HTML         9       Full Ted HTML       Full Ted HTML       Full Ted HTML         9       Full Ted HTML       Full Ted HTML       Full Ted HTML         9       Full Ted HTML       Full Ted HTML       Full Ted HTML         9       Full Ted HTML       Full Ted HTML       Full Ted HTML         9       Full Ted HTML       Full Ted HTML       Full Ted HTML         9       Full Ted HTML       Full Ted HTML       Full Ted HTML         9       Full Ted HTML       Full Ted HTML       Full Ted HTML         9       Full Ted HTML       Full Ted HTML       Full Ted HTML         9       Full Ted HTML       Full Ted HTML       Full                                                                                                    | CHEMICAL     DESCRIPTION     DESCRIPTION                   |
| pe: Journal Article (Remove)<br>global warming: AND ("carbon<br>co2) (Remove)<br>and industrial Hygelen per<br>emical, Readstonal, and Thermal<br>chandorg (9)<br>is, Derivatives, and Related Products<br>ducation, and Documentation (1)<br>Hildrums, Chemical Equilibriums,<br>ons (1)<br>Openistry, Photochemistry, and<br>hindra and Dimense (1)                                                                                                    | All For Selected: (Inverteence International Control of Control of                                                                                                    | COVENTS     CARPT      Covernment      Covernment      Co                  |
| ype: JournA kride (Renove)<br>glob warning VAD ("carbon<br>R co2) (Renove]<br>Jon and Industrial Hygiem year<br>entical, Radiational, and Themal<br>chemical year<br>entical, Radiational, and Themal<br>entical, Radiational, and Themal<br>chemical year<br>Siducation, and Documentation (1)<br>uilibriums, Chemical Equilibriums,<br>ions (1)<br>Dynaic Chemistry (n)<br>Chemistry, Photochemistry, and<br>statos and Processes (1)<br>eathent and Disposit (2)                                                                                                    | W       For Selected:       Norwadness:       Control Catalian         Am Exceptionalian? Similarities and Differences in<br>Antitudes Towards Energy Policy and Kongo       Astract         g       Astract       P of selected:       P of selected:         g       Astract       P of selected:       P of selected:         g       Astract       P of selected:       P of selected:         g       Astract       P of selected:       P of selected:         g       Astract       P of selected:       P of selected:         g       Astract       P of selected:       P of selected:       P of selected:         g       Astract       P of selected:       P of selected:                                                                                                    | CHEMICAL     DESCRIPTION     DESCRIPTION                   |
| ppe: JournA kride (Renove)<br>(globd warming' AND ('carbon<br>R co2) (Renove)<br>and Industrial Hydern Perf<br>entical, Radiational, and Thermal<br>exchnology (5)<br>addational, and Radiated Products<br>B, Gerivatives, and Radiated Products<br>Calcuration, and Radiated Products<br>Calcuration, and Radiated Products<br>Calcuration, and Radiated Products<br>Doi: 10.1<br>Dilbriums, Chemical Equilibriums,<br>Solitication, and Documentation (1)<br>Dilbriums, Chemical Equilibriums,<br>Solitication, and Processes (1)<br>eathers and Processes (1)<br>eathers and Process                                                                                                    | W       For Selected: Workshows Control Carlos         M       For Selected: Workshows Control Carlos         M       Exceptionalism? Miniarities and Differences in<br>Altitudes Toward Energy Policy and Clobal<br>g         M       Exceptionalism? Miniarities and Differences in<br>Altitudes Toward Energy Policy and Clobal<br>g       Austral         M       Full Text HTML       Full Text HTML         Sci. Technol., 2006, 40 (7), po 2093-2018<br>inDate (Web); Folicy Andysis)       Port withins 1222(1)         Sci. Technol., 2006, 40 (7), po 2093-2018<br>inDate (Web); Folicy Andysis)       Port withins 1222(1)         Shared       Sports       2         Shared Efferences, in government policy, the views of<br>public on energy and global warming are remarkably<br>control towaring and policy and remarkably       Sports       2         Wethane Recovery and Carbon Dioxide<br>tration in Methane Hydrates: A Molecular Dynamics       Abstrat                                                                                                    | CONCENTION     Concerning     Concerning     C                  |
| pe: Journal Article (Renove)<br>global warming' AND ("carbon<br>co2) (Renove)<br>an and Industrial Hygens per<br>emical, Readational, and Thermal<br>chondogy (5)<br>is, Derhvatives, and Related Products<br>ducation, and Documentation (1)<br>tilblums, Chemistry (1)<br>Chemistry, Photochemistry, and<br>hick and Other Reprographic<br>(1)<br>atoms and Processes (1)<br>atoms and Processes (1)<br>atoms atoms at                                                                                                    | All For Selected: WorkAlmsch: Counted Gatter Antitudes Toward Energy Policy and Global g for The Carpy, M.A. de Figueiredo, H.J. Herzo, S. abehere, K. Itaka, F. Johnson, and M. Gdenberger S.G. Technol., 2006, 40 (7), pp 2079 2078 Son Date (Wei): Fortwarway 22, 2006 (Policy Ansysts) 1021 (ref320116) sharp differences in government policy, the views of public on energy and global warming are remarkably sharp differences, placing lower priority on the next and  Methane Recovery and Carbon Dioxide tration in Methane Hydrates: A. Molecular Dynamins in Study Turg, Li-Jen Chen, Yan-Ping Chen, and Shlang-Tal Lin                                                                                                    | CONTENTS     1. Introduction: The Methyl Groups on the Solubility of Bio     1. Starte Methyl Groups on the Solubility of Bio                                                                                                    |
| pe:-Jourd Artide (Renove)<br>global warning "AND ("carbon<br>Rca2] (Renove)<br>and Industrial Hygener per<br>emics, Radiational, and Themal<br>chinology (?)<br>is, Derivatives, and Related Products<br>ducation, and Documentation (1)<br>diffuritions. Chemical Equilibriums,<br>ions (1)<br>Yeganic Chemistry (1)<br>Chemistry, Photochemistry, and<br>bits and Other Reprographic<br>(1)<br>attions and Processes (1)<br>attions and Processes (1)<br>attions attions (1)<br>attions attions (1)<br>attions attions (1)<br>attions attions (1)<br>attions (1)<br>a                                                                                                  | All For Selected: (www.hartant) www.hartant<br>An Exceptionalism? Similarities and Differences in<br>hattrades Toward: Energy Policy and Global<br>9<br>5. Technol., 2006, 40 (1), pp 2093-2098<br>abehere, K. Itaska, F. Johnsson, and W. Gdenberger<br>5.5. Technol., 2006, 40 (1), pp 2093-2098<br>babelere, K. Itaska, F. Johnsson, and W. Gdenberger<br>5.5. Technol., 2006, 40 (1), pp 2093-2098<br>babelere, K. Itaska, T. Johnsson, and W. Gdenberger<br>5.6. Technol., 2006, 40 (1), pp 2093-2098<br>babelere, K. Itaska, T. Johnsson, and W. Gdenberger<br>5.6. Technol., 2006, 40 (1), pp 2093-2098<br>babelere, K. Itaska, T. Johnsson, and W. Gdenberger<br>5.7. Technol., 2006, 40 (1), pp 2093-2098<br>babelere, K. Itaska, and Japan, Americans do<br>some differences, placing lower priority on the<br>next and<br>Methane Recovery and Carbon Dioxide<br>tration in Methane Hydrates: A. Molecular Dynamics.<br>5. Study<br>1. Tung, JJan Chen, Yan-Ping Chen, and Shing-Tal Lind.<br>6. The Tet HTML<br>9. These SDP [Ed190]<br>1. The Tet HTML<br>9. These SDP [Ed190]<br>1. The Tet HTML<br>9. The | CHEMING A MULTICATION OF A MARKAN AND A MARKAN AND A                  |
| ype: JournA kride (Renove)<br>glob warming VAD ("carbon<br>R co2) (Renove]<br>Jon and Industrial Hygiem year<br>entical, Radiational, and Themal<br>chemickay (R)<br>bits, Derivatives, and Related Products<br>Education, and Documentation (1)<br>Uilbifurms, Chemick Equilibriums,<br>ions (1)<br>Dynaic Chemick Equilibriums,<br>ions (1)<br>Dynaic Chemicks (2)<br>an<br>eatinest and Disposd (2)<br>an<br>estic (14)<br>Sci. Technol. (33)<br>Chem. Re: (9)<br>Educ. (3)<br>District (1)<br>Eng. Data (1)<br>Eng. Data (1)<br>Eng. Data (1)                                                                                                    | M       For Selected:       Werkhandt       Control Control         Aut       Aut       Aut       Aut         Aut       Aut       Aut       Aut       Aut         Aut       Aut       Aut       Aut       Aut       Aut         Aut       Aut       Aut       Aut       Aut       Aut       Aut         Autor       Autor                                                                                                    | CONTENT     1. Introductor: The Merly/ Groups on the Solubility of Bro.     201     201     201     201     201     201     201     201     201     201     201     201     201     201     201     201     201     201     201     201     201     201     201     201     201     201     201     201     201     201     201     201     201     201     201     201     201     201     201     201     201     201     201     201     201     201     201     201     201     201     201     201     201     201     201     201     201     201     201     201     201     201     201     201     201     201     201     201     201     201     201     201     201     201     201     201     201     201     201     201     201     201     201     201     201     201     201     201     201     201     201     201     201     201     201     201     201     201     201     201     201     201     201     201     201     201     201     201     201     201     201     201     201     201     201     201     201     201     201     201     201     201     201     201     201     201     201     201     201     201     201     201     201     201     201     201     201     201     201     201     201     201     201     201     201     201     201     201     201     201     201     201     201     201     201     201     201     201     201     201     201     201     201     201     201     201     201     201     201     201     201     201     201     201     201     201     201     201     201     201     201     201     201     201     201     201     201     201     201     201     201     201     201     201     201     201     201     201     201     201     201     201     201     201     201     201     201     201     201     201     201     201     201     201     201     201     201     201     201     201     201     201     201     201     201     201     201     201     201     201     201     201     201     201     201     201     201     201     201     201     201     201     201     201     201     201                    |
| yier. Journ & Artide (Reinove)<br>gradu warning * APD ("carbon<br>R co2) (Reinove)<br>and Industrial Hygien-yeary<br>and Industrial Hygien-yeary<br>and Industrial Hygien-yeary<br>and Industrial Hygien-yeary<br>and Industrial Hygien-yeary<br>and Industrial Hygien-yeary<br>and Industrial Hygien-yeary<br>and Industrial Hygien-yeary<br>and Industrial Hygien-yeary<br>bits and Industrial Hygien-yeary<br>Bits and Industrial Hygien-yeary<br>Bits a                                                                                                    | M For Selected:       Workhowsky:       Control Control         M Enceptionalism? Similarities and Differences in<br>Instructudes Toward Energy Policy and Global<br>g       Adstatt         M Instructudes Toward Energy Policy and Global<br>g       Fill Teld HTML       Fill Teld HTML         M Enceptionalism? Similarities and Differences in<br>Instructudes Toward Energy Policy and Global<br>g       Fill Teld HTML       Fill Teld HTML         Sch. Technol., 2006, 40 (7), poly 2093-2018<br>inbate (Weij: Folywary 22, 2006 (Policy Analysis)       Fill Teld HTML       Fill Teld HTML         Sch. Technol., 2006, 40 (7), poly 2093-2018<br>inbate (Weij: Folywary 22, 2006 (Policy Analysis)       Fill Teld HTML       Fill Teld HTML         Sch. Technol., 2006, 40 (7), poly 2018<br>inbate (Weij: Folywary 22, 2006 (Policy Analysis)       Fill Teld HTML       Fill Teld HTML         Sch. Technol., 2006, 40 (7), poly 2018<br>inbate (Weigh Kowenber (7, 2011 (Lartice)       Motical       Fill Teld HTML         Weight Hanne Recovery and Carbon Dioxide<br>fration in Mehane Hydrates: A Molecular Dynamical<br>in Date (Weigh; Kowenber (7, 2011 (Lartice)       Motical       Fill Teld HTML         Weight Hanne Kydrates: A Molecular Dynamical<br>in Date (Weigh; Kowenber (7, 2011 (Lartice)       Motical       Fill Teld HTML         Weight Hanne Kydrates: A Molecular Dynamical<br>in Date (Weigh; Kowenber (7, 2011 (Lartice)       Fill Teld HTML       Fill Teld HTML         Weight Hanne Kydrates: A Molecular Dynamical<br>in Date (Weigh; Kowenber (7, 2011 (Lartice)       Fill T                                                                                                    | Constant of the standard of the standard                   |
| yee: Joan A kride [Renove]<br>(global warming' AND ('carbon<br>R ca)] [Remove]<br>(global warming' AND ('carbon<br>R ca)] [Remove                                                                                                  | M For Selected:       Workdowsky:       Control Control         M In Exceptionalism?       Similarities and Differences in<br>Latitudes Toward Energy Policy and Global<br>9       Automation         M In Texture       Full Texture       Full Texture         M In Texture       Full Texture       Full Texture         M In Texture       Full Texture       Full Texture         M In Texture       Full Texture       Full Texture         M In Texture       Full Texture       Full Texture         M In Texture       Full Texture       Full Texture         M In Texture       Full Texture       Full Texture         M In Texture       Full Texture       In Texture         M In Texture       Full Texture       In Texture         M Interfaces       Molecular Dynamic       In Texture         M Interfaces       Molecular Dynamic       In Texture         M Interfaces       Molecular Dynamic       In Texture         M Interfaces       Molecular Dynamic       In Texture         M Interfaces       Molecular Dynamic       In Texture         M Interfaces       Molecular Dynamic       In Texture         M Interfaces       Molecular Dynamic       In Texture         Molecular Dynamic       Molecular Dynamic       In                                                                                                    | Control of Avalagies of Software Resolutions (C) 4000 (C) 4000 (C) 400                  |
| Type: Journal Article (Renove)<br>'global warming' APD ('carbon<br>RR ca2) (Renove)<br>'global warming' APD ('carbon<br>RR ca2) (Renove)                                                                                                    | All for Selected: (www.kins.wij) curved Gattern       Catal Thermotolitikan, Similiaritikes and Differences in Latitudes Towards Energy Policy and Global 9         All market in the Exceptionalism, Similiaritikes and Differences in Latitudes Towards Energy Policy and Global 9       Automation Similiaritikes and Differences in Latitudes Towards Energy Policy and Global 9         Son, Technol, 2006, P(1), pp 2019-2018       First Ted HTML       First Res PDF (120)         Son, Technol, 2006, P(1), pp 2019-2018       First Ted HTML       First Res PDF (120)         Son, Technol, 2006, P(1), pp 2019-2018       First Similaritikes and Differences in government policy, the views of public on energy and global warming are remarkably on too sone differences, placing lower priority on the ment ad       Sone differences, placing lower priority on the ment ad         Mathema Recovery and Carbon Dioxide tration in Methane Hydrates. A Molecular Dynamics. Com B, Artides ASAP (As Son As Publishabe) gio Data (Web). November 17, 2011 (Artides)       Automation Simer Tail Int. Com, B, Artides ASAP (As Son As Publishabe) gio Data (Web). November 17, 2011 (Artides)         Nation of methan is of methan is of met                                                                                                    | CHEMPIGE     Concerning     Concerning     Con                  |
| Type: Lond Artide (Renove)<br>'gdoda wenning' AND ('carbon<br>RR co2) (Renove)<br>'gdoda wenning' AND ('carbon<br>RR co2) (Renove)<br>'gdoda wenning' AND ('carbon<br>RR co2) (Renove)<br>'gdoda wenning' AND ('carbon<br>RR co2) (Renove)<br>'gdoda wenning' AND ('carbon<br>Renove)<br>tion and Industrial Hygient evi<br>technolog (6)<br>des, Derivatives, and Related Products<br>Education, and Documentation (1)<br>uplibrians, Chemical Equilibriums,<br>tions (1)<br>Organic Chemistry (1)<br>a Chemistry, Chemical Equilibriums,<br>tions (1)<br>Organic Chemistry (1)<br>a Chemistry, Chemical Equilibriums,<br>tions (1)<br>Organic Chemistry (1)<br>a Chemistry, Chemical Equilibriums,<br>tions (1)<br>Organic Chemistry (1)<br>chem. A (2)<br>Chem. A (2)<br>Chem. A (2)<br>Chem. Lett. (1)<br>(1)                                                                                                    | AT       Construction: Conversion: Conversion: Co                                                                                                    | Control of the standard of the standard o                  |